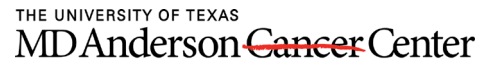

Making Cancer History®

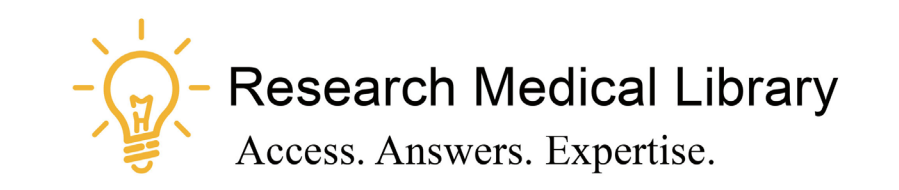

## Session 1 Tool Time Tuesday

Bandwidth, Browser Plugins, WebEx & Skype Guides

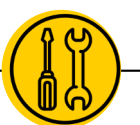

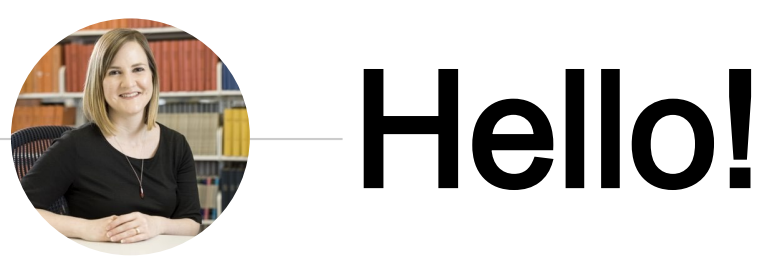

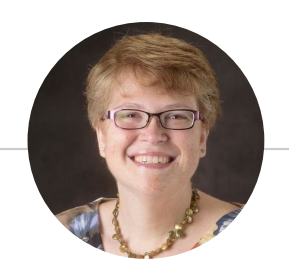

Laurissa Gann, MSLS, AHIP

Lesli Moore, MLS

## Research Medical Library

www.mdanderson.org/library/

RML-Help@mdanderson.org

http://mdanderson.libguides.com/covid19

## COVID-19 INFO

Get access to the latest COVID-19 and clinical care resources.

Click here

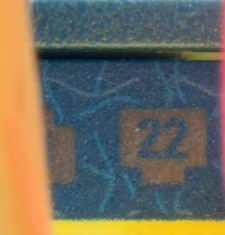

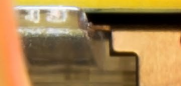

# Bandwidth

<u></u>

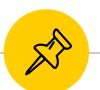

### Speed Up the Connection

#### Video

Turn your video off when you're not speaking. Video negatively impacts bandwidth

#### Sound

Try calling in by phone to reduce the consumption of bandwidth.

#### Hardwire

Plug your computer into your modem old school. This is a better connection.

#### VX Remote or VPN

Use WebEx, Skype or Zoom outside of VX Remote or off the VPN. This will speed up your connection time.

#### Timing

Try to have meetings outside of prime times. Be a good steward. When you step away, disconnect from the VPN and use your personal device for casual web browsing.

#### **Close Applications**

Close out applications like email when you're in a meeting. Close Skype when you're using other meeting software like WebEx or Zoom.

## **Browser Extensions**

<u></u>

1684

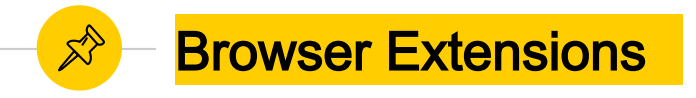

#### **Library Selection Saved!**

Look for the Nomad button to connect to full text found at scholarly websites.

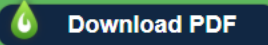

- LibKey Nomad Access journal PDFs with one click
- <u>EndNote Capture</u> Capture a reference quickly
- <u>The Great Suspender</u> Suspend tabs in Chrome that you aren't using

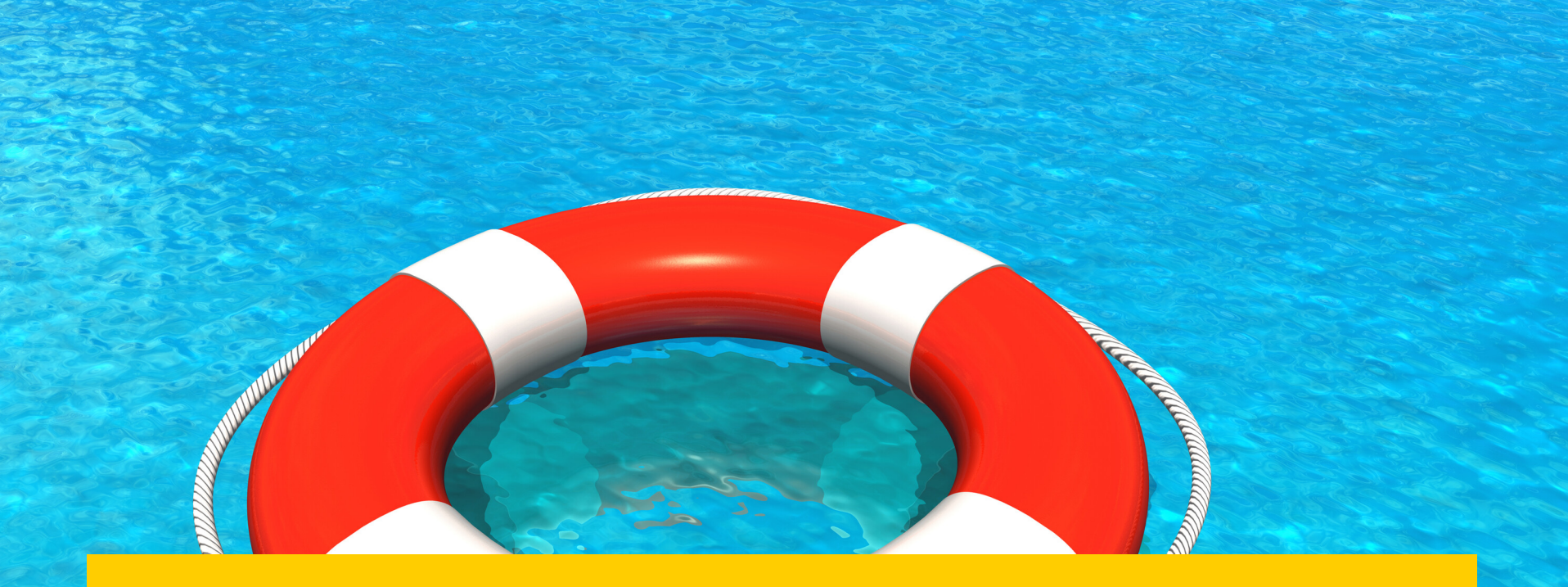

## WebEx & Skype Guides

 $\overline{\mathbf{c}}$ 

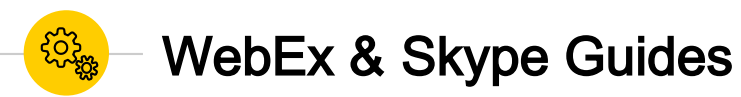

# WebEx Guide – <u>http://mdanderson.libguides.com/web</u> <u>ex</u>

Skype Guide – <u>http://mdanderson.libguides.com/skyp</u> <u>e</u>

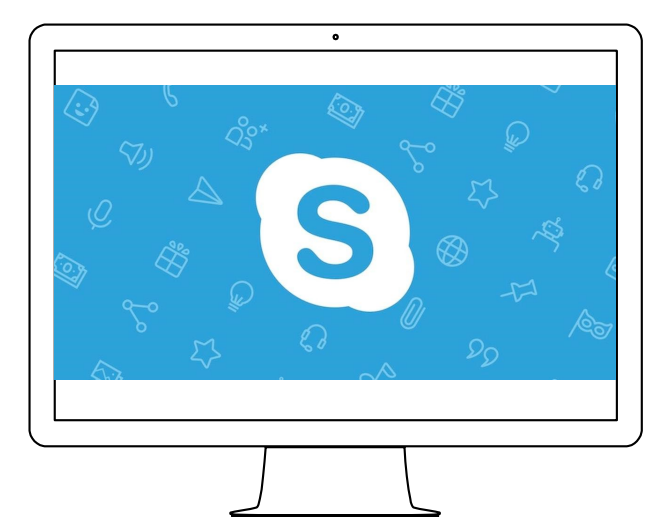

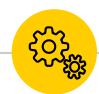

### WebEx & Skype Best Practices

- Practice ahead of time. This will reduce anxiety.
- Have a room moderator to support the presenter (audio, chat, etc.).
- Close unnecessary applications.
- Mute everyone before they enter the room.
- Create backup screenshots in case you have connectivity issues.

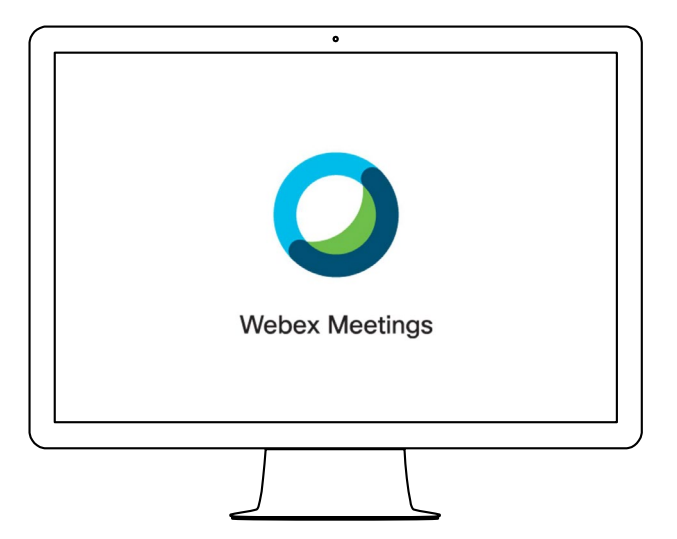

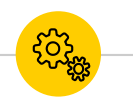

### WebEx - Connect Your Sound

- Connect your audio with the phone icon. Call in using a phone or your computer.
- Select the ellipsis to see more audio options.

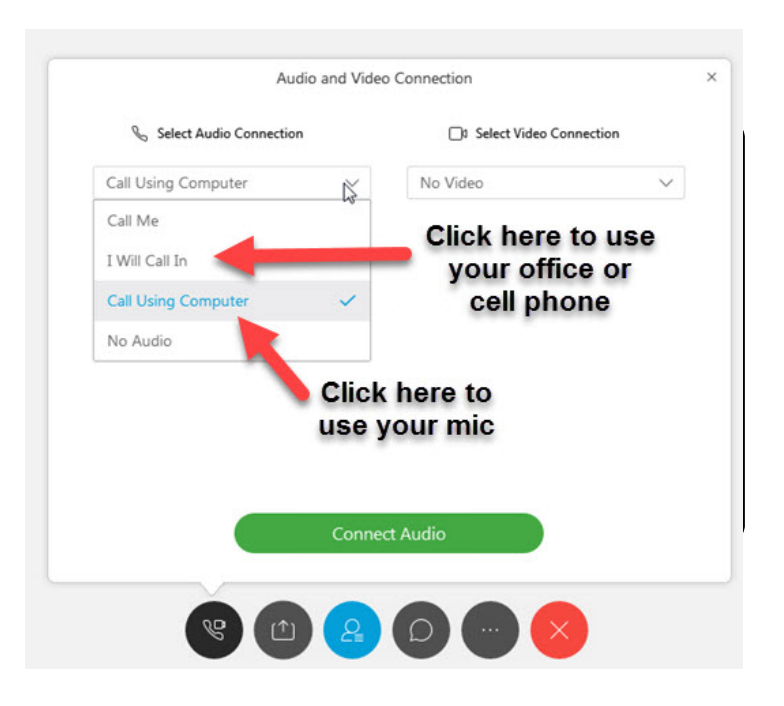

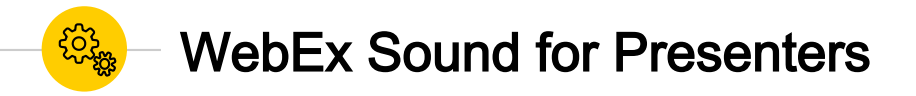

- Mute participants on entry to reduce background distractions.
- You can "Mute All" at anytime during the meeting.

| <u>E</u> dit <u>S</u> hare <u>V</u> iew <u>A</u> udio |   |                            | Meeting             | <u>H</u> elp |          |    |
|-------------------------------------------------------|---|----------------------------|---------------------|--------------|----------|----|
|                                                       |   | Mute M                     | le                  |              | Ctrl+M   |    |
|                                                       |   | <u>U</u> nmute             | e Me                |              | Ctrl+M   | Le |
|                                                       |   | Mute <u>A</u>              | I                   |              |          |    |
|                                                       |   | U <u>n</u> mute            | e All               |              |          |    |
|                                                       |   | Mute o                     | n <u>E</u> ntry     |              |          |    |
|                                                       | ~ | En <u>t</u> ry ar          | nd Exit Ton         | ie           |          |    |
|                                                       |   | <u>I</u> nvite a           | nd Remind           | ł            |          |    |
|                                                       |   | C <u>o</u> py Meeting Link |                     |              |          |    |
|                                                       |   | Anyone                     | Can <u>S</u> hare   | e Ct         | rl+Alt+S |    |
|                                                       |   | Assign                     | Pri <u>v</u> ileges |              | Ctrl+K   | 1  |
|                                                       |   | <u>C</u> hange             | Role To             |              | Þ        |    |
|                                                       |   | <u>R</u> eclaim            | Host Role           |              |          | -  |
|                                                       |   | Ex <u>p</u> el             |                     |              |          | 9  |

Ο

<u>F</u>ile

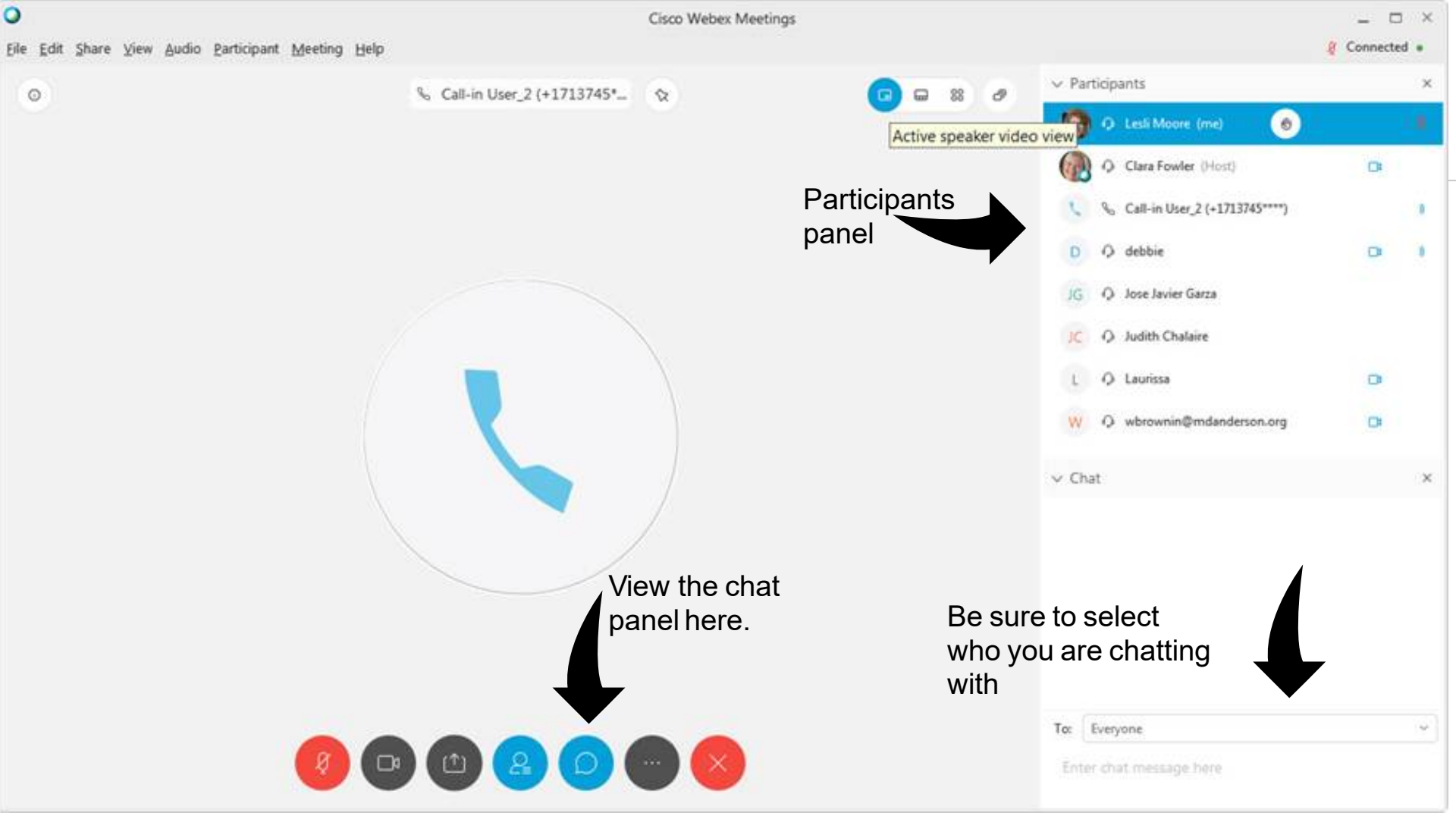

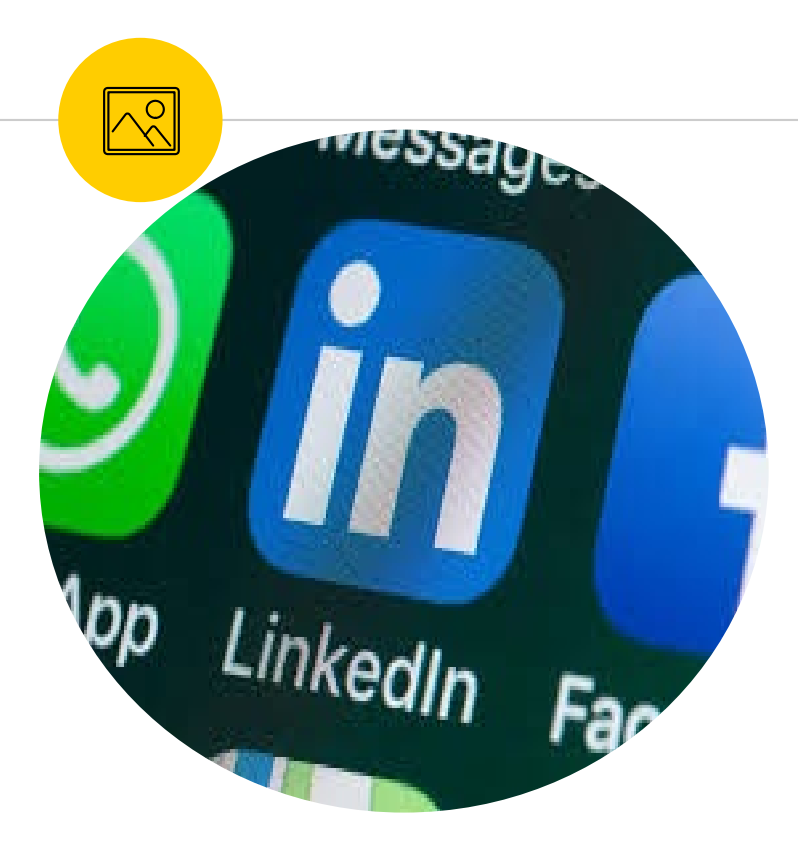

### Activate Your Linkedl n Learning Account

Watch thousands of videos on how to use WebEx, Excel, PowerPoint, or learn new skills like emotional intelligence.

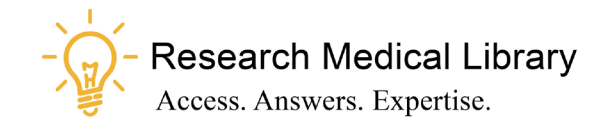

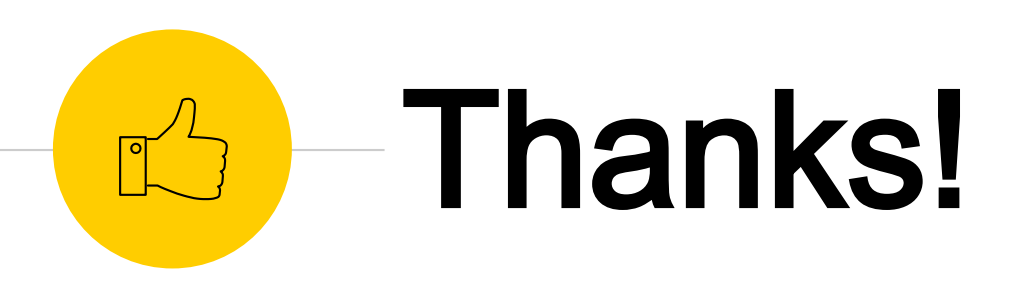

## Any questions ?

Ask the Research Medical Library

- RML-Help@mdanderson.org
- www.mdanderson.org/library/
- Register for future Tool Time Tuesdays: <u>https://mdanderson.libcal.com/event/66327</u> 17